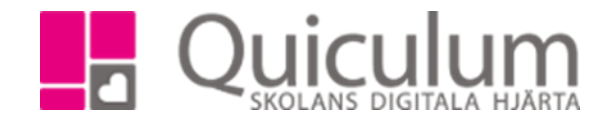

## Se samtal

- 1. Gå till elevkortet och välj elev i dropplistan om du har flera barn på skolan.
- 2. Klicka på samtal.
- 3. Här visas alla de samtal som du har behörighet att läsa.
- 4. Klicka på de samtal du vill se.

| Anderssor                    | ı, Cissi, Testklass       |            |             |                    |            |
|------------------------------|---------------------------|------------|-------------|--------------------|------------|
| Översikt                     | Studieplan                | Uppgifter  | Närvaro     | Samtal             |            |
| 1                            | Utvecklingssam            | tal        |             |                    |            |
| 1                            | Åtgärdsförslag            |            |             |                    |            |
| -<br>Här visa:<br>Välj ett s | s de samtalen :<br>amtal. | som skapat | s under kat | egorin "Utvecklinį | gssamtal". |

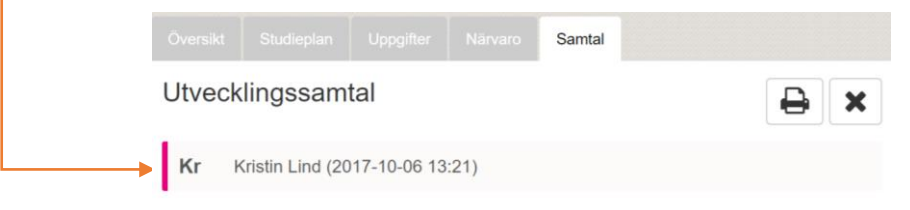

## 7. Här kan du se information om samtalet.

| ndersson, Cissi, Testklass |                |        |    |
|----------------------------|----------------|--------|----|
|                            |                | Samtal |    |
| Itvecklingssamtal          |                |        | ₽× |
| Kr Kristin Lind (2017-1    | 10-06 13:21)   |        | Ø  |
| Deltagare                  | Mamma          |        |    |
| Nuläge                     | Det ser bra ut |        |    |
| Tycker du om skolmaten     | ⊙ Ja           | O nej  |    |

Quiculum AB, ST:Persgatan 22B, 753 30 Uppsala 018-430 09 00, support@quiculum.se Copyright © 2014 Quiculum AB